## Efficiency Tip 15005

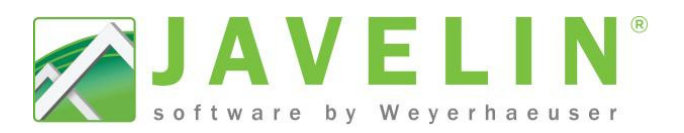

🔝 🏖 灯 🛐 🖷

Application of Dead Load

onsider Load Smoothing

Maximum Allowable Smooth

Maximum Reaction Variance 5.00%

Maximum Spacing Variance 5.00%

Display of Loading The display of load magnitudes within the program have been adjusted for load combinations. They

East CAN

North America

North America North America

<System

2 Story on Basement, East

CAN (Simpson Strong-Tie NBCC

Consider Secondary Load Sr Yes

Distance Point Load Spread 1' 4'

4 Load Smoothing Prefer

🏥 🏖 红 🛼 🖷

TemplateName

Adjust Roof Member Options

Design: Connector Design

Design: General Preferences ect a Sche

Detail Symbol

Design: Structure Check Prefer

e for this in ut tve

Construction Detail Symbols: N 1/4" Output Scale

Construction Detail Symbols: S 1/4" Output Scale Design: Building Code Settings NBCC 2010

Bearing

🏭 🏖 🎗 🛼 🖷 🧭

Auto Dimension: Wall

Building Style

Job Schemes

Circle

D 23

Сору

Delete

23

OK Cancel

Schemes...

Сору

Delete

NBCC-Factored

Upon Complet

Unfactored

21881188

## Factored Reactions

Do you ever need the Factored Reaction from an object to size hardware or other item in a structure? With the release of Javelin version 5.3 it is now possible to get the Maximum and Critical Factored Reactions calculated by Javelin.

🔏 Schemes...

Available Schemes Job Settings - 🥪 Adjust Roof Member Options

Auto Dimension: Wall

Construction Detail Symbols: N Construction Detail Symbols: S-

Design: Connector Design

NBCC-Factored

IBC

A Detail Symbol

End Cuts

Available Templates

Ellipse

Fill Gaps

🔏 Templates.

- Available Template:

East CAN

East USA

West CAN

West USA

NBCC

Design: General Preferences

Design: Structure Check Prefe

Design: Building Code Setting:

Circle

- Quickly get Factored Reaction on: •
  - Member Reports
  - Load Path Labels (Transfer Reaction Labels)
  - Bearing in the Properties Grid

## Update your Settings - Creating your Scheme...

- Open Javelin select the Setup menu and Schemes... 1.
- Expand Job Settings > Design: General Preferences. 2.
- Select a Scheme (NBCC), click the copy button and input 3. desired Scheme Name (NBCC-Factored) or modify your custom Scheme.
- Looking for **Display of Loading**. Change the setting from 4. Unfactored to Factored.
- Once changes are complete, click OK to exit Schemes... 5.
- Apply your new Scheme to your Templates... Select Setup 6 menu and Templates...
- Select the desired Template. 7.
- Look under Job Scheme for Design: General Preferences. 8. Select your new Scheme from the list **NBCC-Factored**.
- Repeat steps 7 and 8 as necessary for other Templates. 9.
- Note: This will only affect new Job files; if the job is already created, open the job and Edit the Job Properties. Select Job Settings > look for Design: General Preferences and select your newly built scheme NBCC-Factored.

Once the file has been through Load Distribution the loading information is available for Load Path Labels, Bearings and the Member Report (For design results to be show on the member reports full Member Design must be completed).

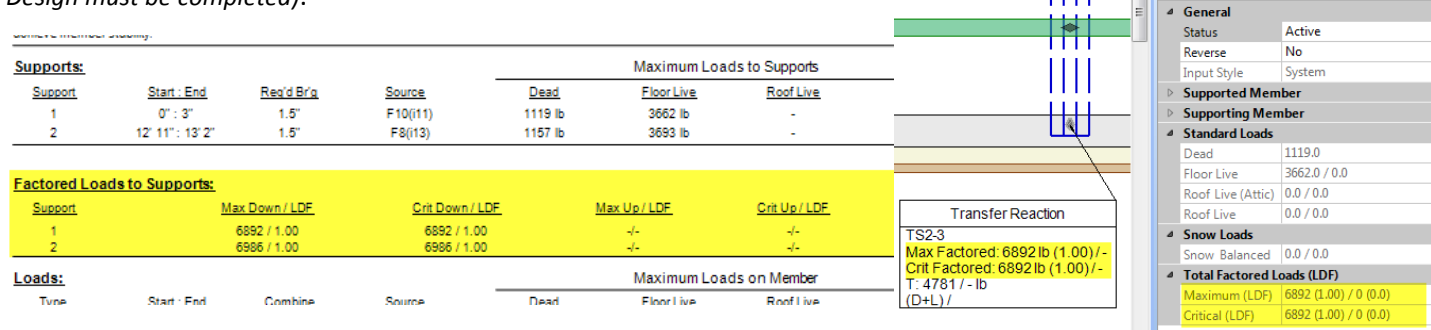

Note: Headers in walls do not have bearing like other objects in the system and currently this feature is not available for Headers. If Factored Loads are required, draw the header member in as a beam (Wall/Beam/Wall).

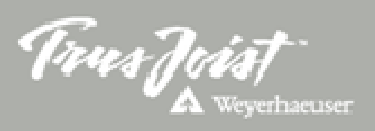